## Nastavení APN pro IPv6 v režimu dual-stack pro chytré hodinky zn. Samsung Galaxy Watch6

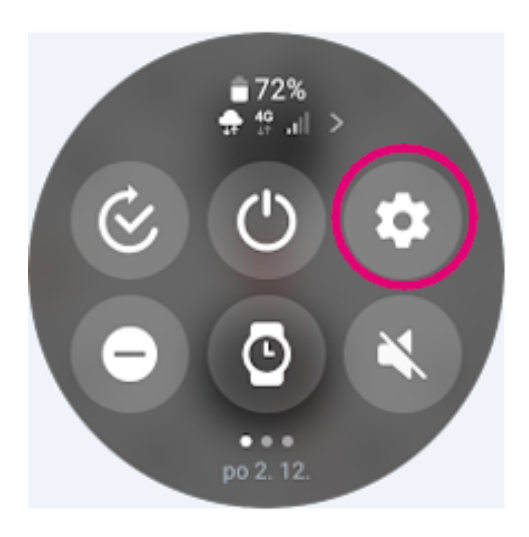

1. Sjeďte prstem po displeji hodinek směrem dolů a zvolte **Nastavení**.

3. Zvolte Mobilní sítě.

2. Následně přejděte na **Připojení**.

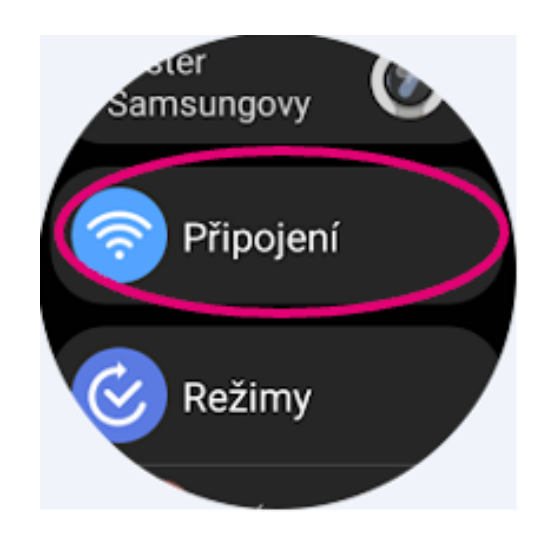

4. Vyberte Názvy přístupových bodů.

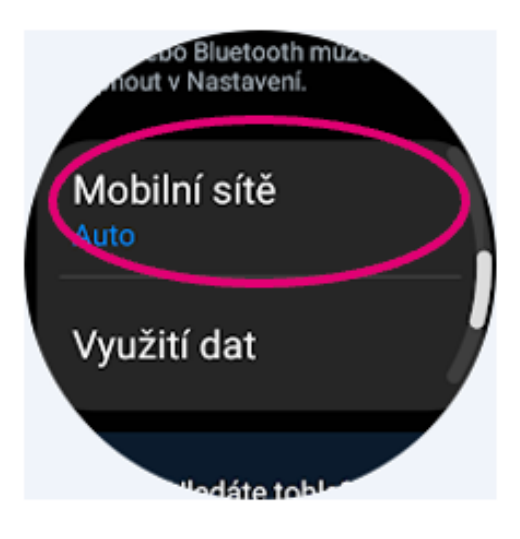

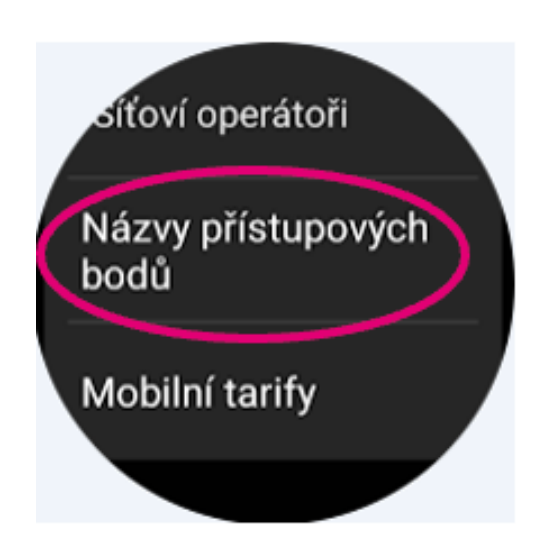

5. Klikněte na přístupový bod **Internet**.

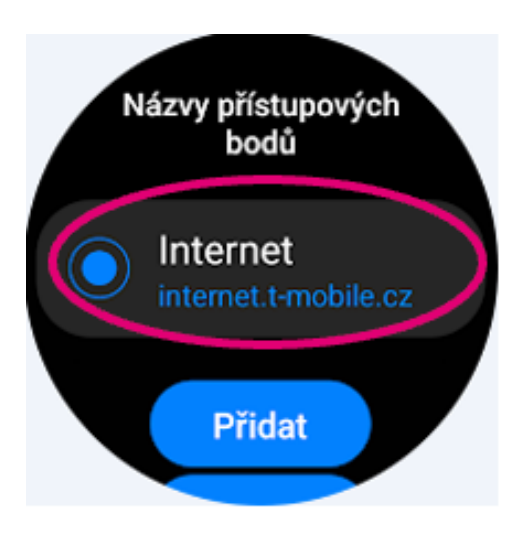

6. Sjeďte dolů a potvrďte nastavení položky **Protokol přístupového bodu**.

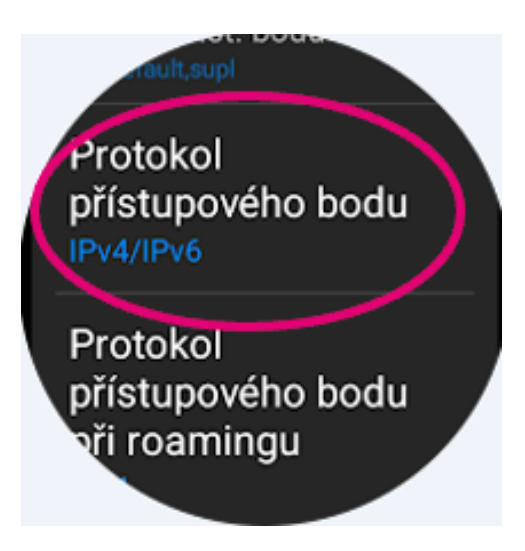

## 7. Na podporu **IPv4/IPv6**.

 8. Protokol přístupového bodu v roamingu ponechte nastavený na podporu IPv4 a změny uložte.

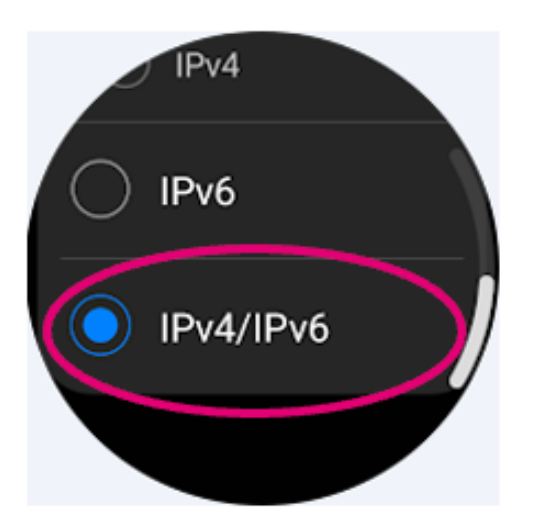

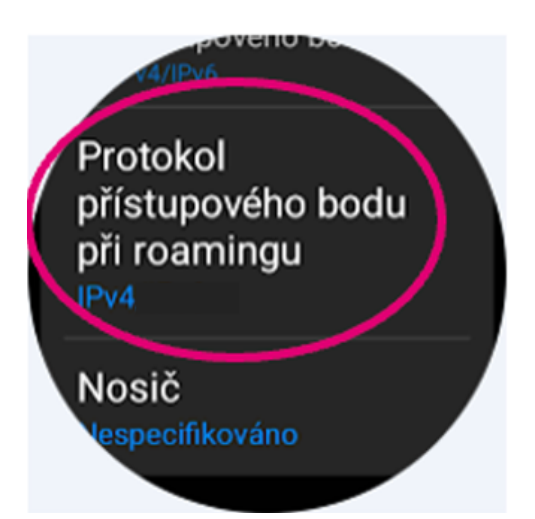

Chytré hodinky přepněte do letového režimu (v části Nastavení) nebo je vypněte a znovu zapněte.